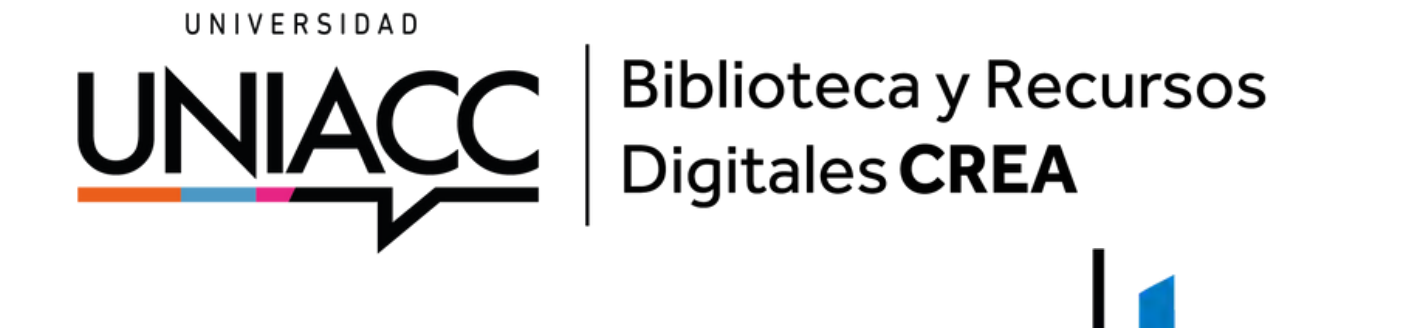

## Cómo ingresar a V leX

Entramos a <u>biblioteca.uniacc.cl</u> y cliqueamos en los recuadros de Bibliotecas Digitales o de Bases de Datos.

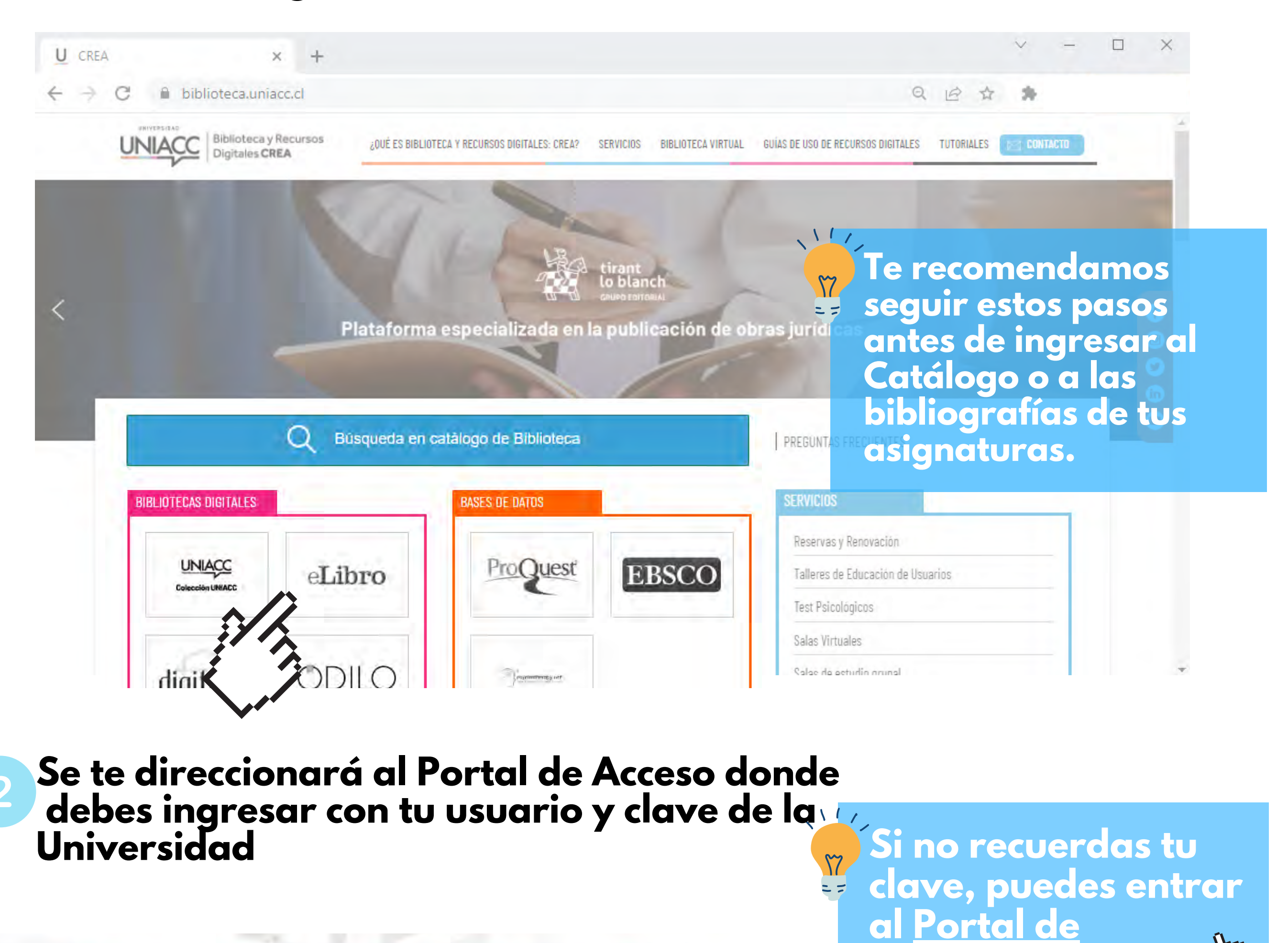

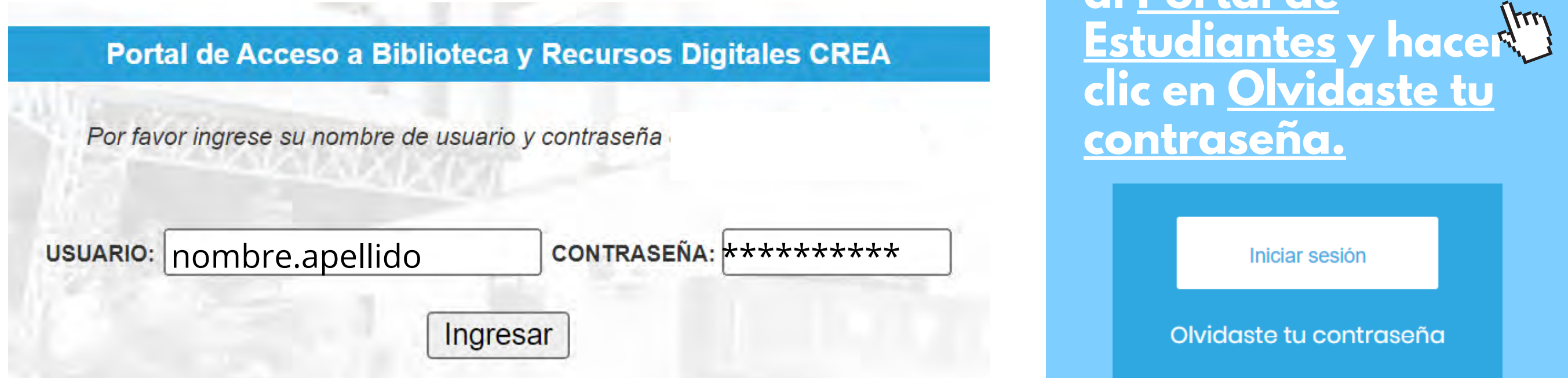

En el Portal, seleccionamos vLex en el listado de plataformas.

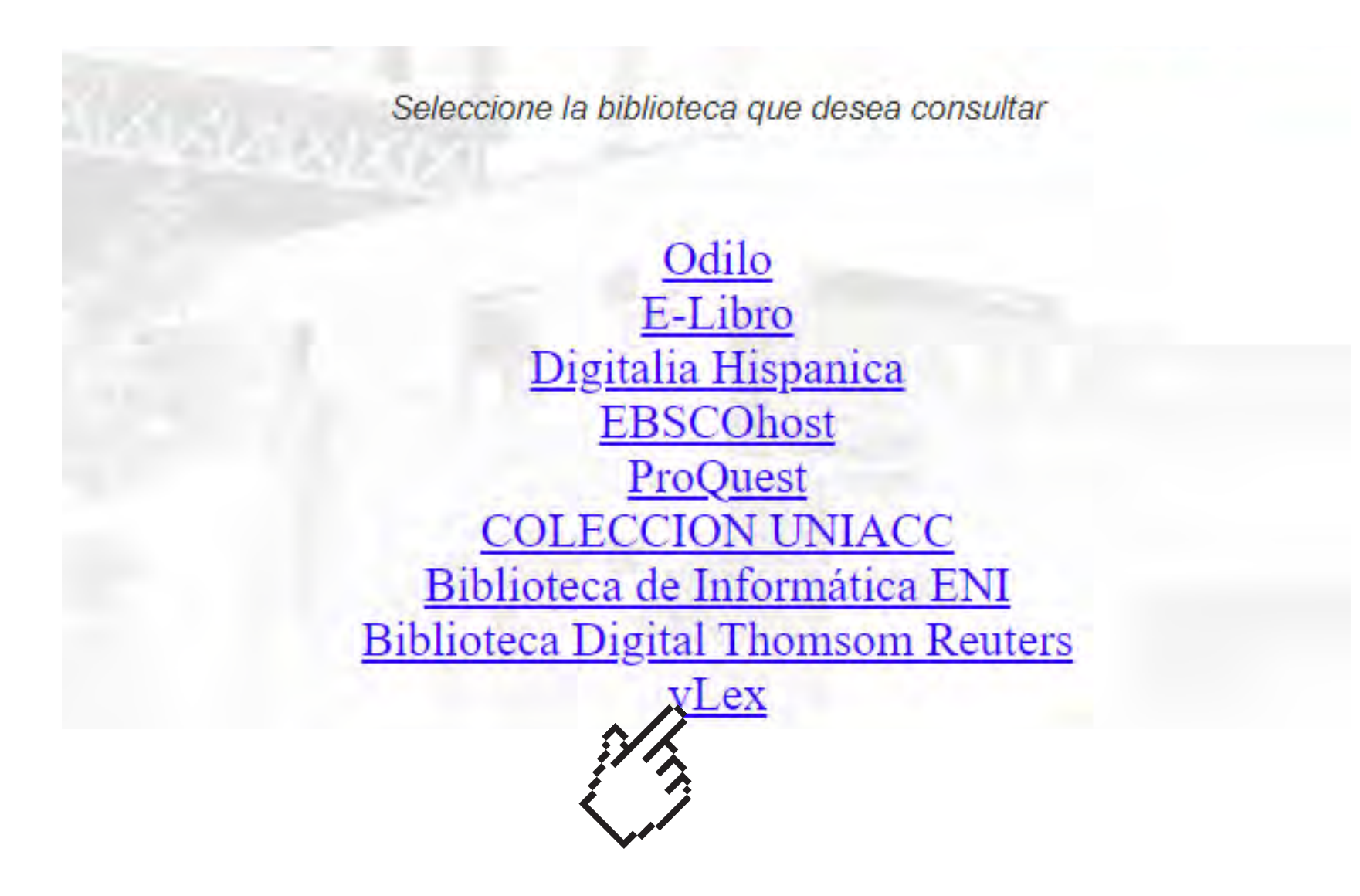

Ya dentro de la plataforma, no te debes olvidar que para acceder a las colecciones de vLex necesitas crearte un Acceso Personal.

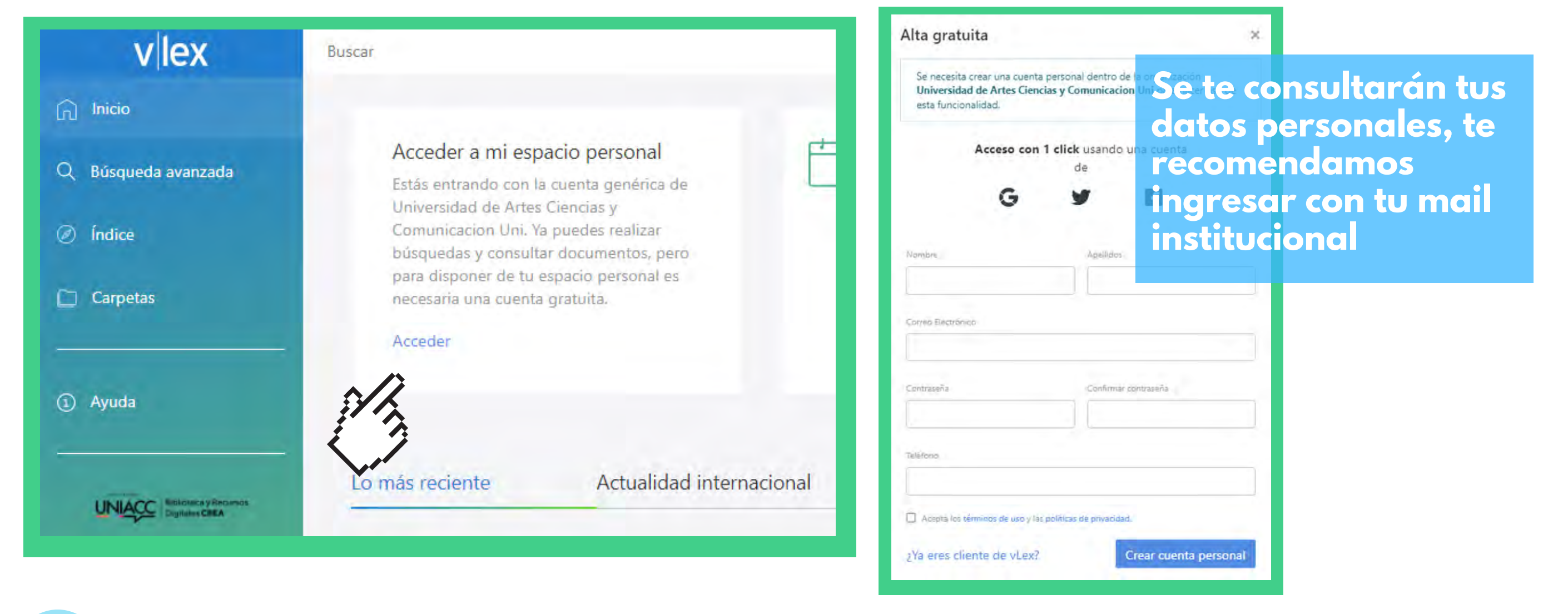

Creada tu cuenta personal, puedes revisar el menú del costado 5 izquierdo, donde podrás navegar por los documentos de las Bases de Datos legales y la Biblioteca Digital.

En Búsqueda Avanzada, podrás ingresar términos de ciudades, documentos, resoluciones y todo tipo de palabra clave que te ayude a recuperar lo que necesites.

| vlex                                                |                                                                                                    | P Vincent<br>Analiza tu documento |  |
|-----------------------------------------------------|----------------------------------------------------------------------------------------------------|-----------------------------------|--|
| nicio                                               | Contenidos                                                                                                    |                                   |  |
| Q Búsquer evanzada                                  | Todos los contenidos Legislación y Normativa Jurisprudencia Doctrina Administrativa Libros y Revistas Blogs Contratos y P | ormularios                        |  |
| 0                                                   | Proyectos Normativos Noticias Normatividad Boletines Oficiales                                                            |                                   |  |
| Ca petas                                            |                                                                                                    |                                   |  |
|                                                     | Palabras Trac                                                                                                    | lucir términos de búsqueda        |  |
| <ol> <li>Ayuda</li> </ol>                           | Todas las palabras                                                                                                    | ?                                 |  |
|                                                     | La frase exacta                                                                                                    | 0                                 |  |
|                                                     |                                                                                                    |                                   |  |
| Universidad de Artes Ciencias y<br>Comunicacion Uni | Las palabras cerca                                                                                                    |                                   |  |
| <u>Tu plan:</u> vLex Chile , vLex America<br>Latina | Alguna de las palabras                                                                                                    | ?                                 |  |
|                                                     | Ninguna de las palabras                                                                                                   | ?                                 |  |
|                                                     | Operadores avanzados                                                                                                    | ?                                 |  |

También tienes el Indice, para revisar las colecciones según su tipo, materia y autores.

| vlex                |                    |
|---------------------|--------------------|
| 🕞 Inicio            | Destacado en Chile |
| Q Búsqueda avanzada | Legislación        |
| Indice              | Diarios Oficiales  |
|                     | Normativa          |

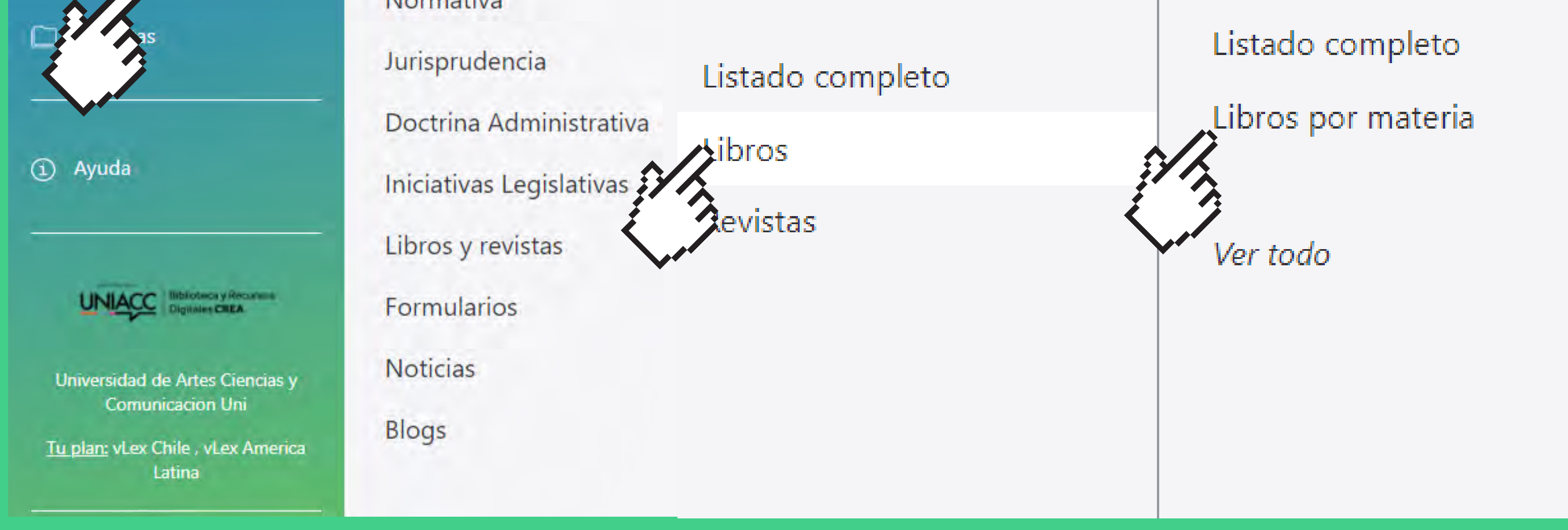

6

## Dentro de cada documento, tendrás diversas opciones para tu lectura, como las siguientes:

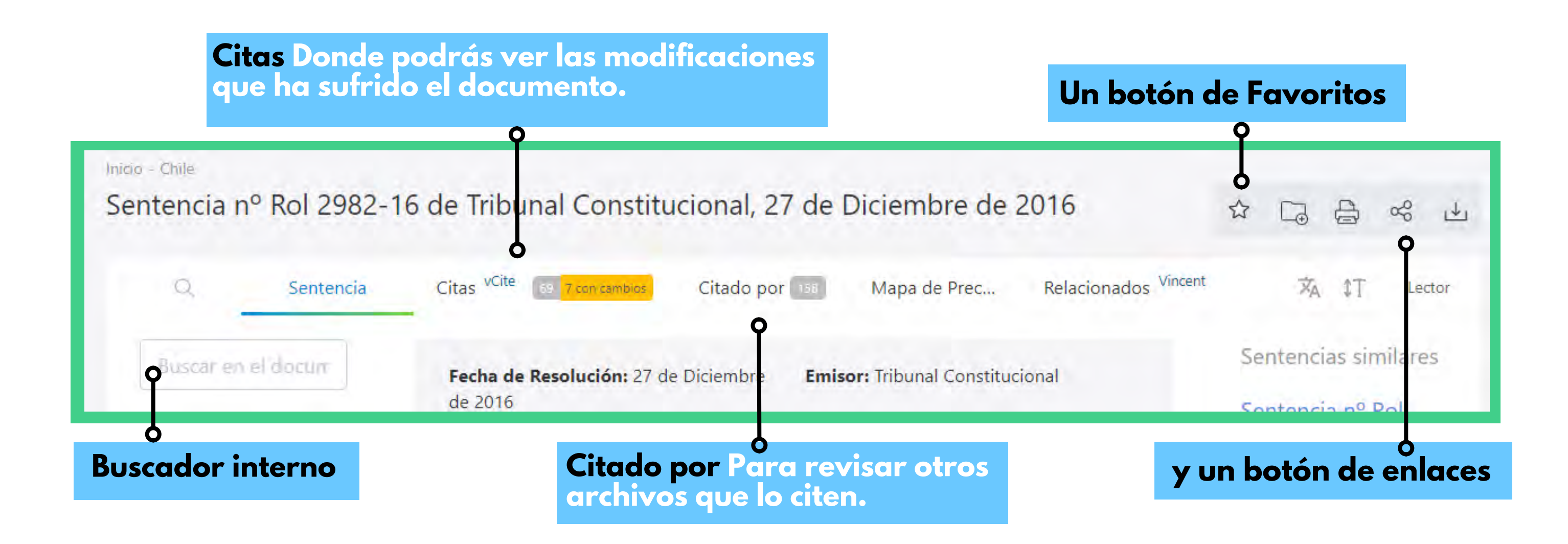

Recuerda que ante cualquier consulta sobre nuestro catálogo y servicios, no dudes en acercarte a nuestro Mesón de Atención o escribirnos a crea@uniacc.cl

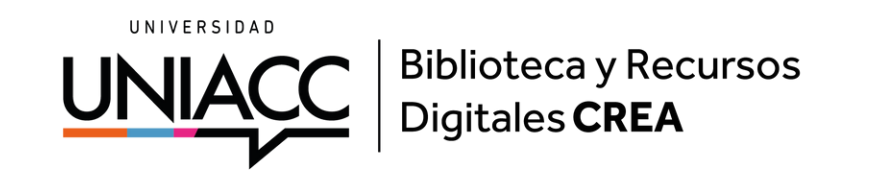